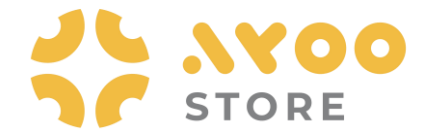

## **Quick Guidance #04 – Untuk Customer**

## **Ulasan Proses Refund Transaksi via Website Ayoostore**

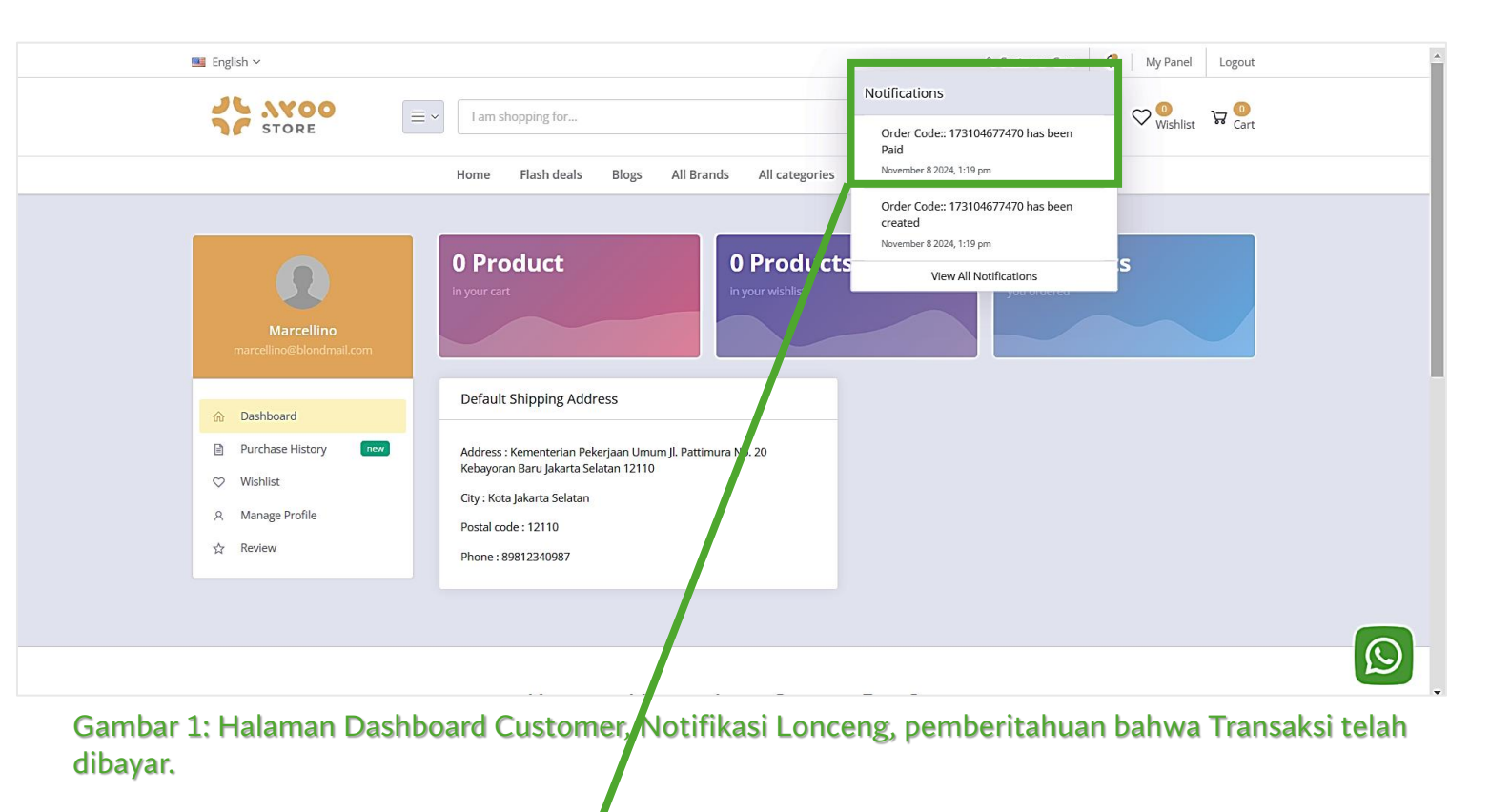

- 4. Customer **menerima Notifikasi Lonceng**, yang menginformasikan bahwa **Preorder Nomor tertentu sudah dibayar**.
- 5. Customer **klik Notifikasi Lonceng** tersebut, agar bisa melihat detail informasinya.

- 1. Sebelum masuk ke dalam ulasan utama, kami jelaskan dulu **definisi Refund** di sini adalah **pengembalian uang** pada sebuah **transaksi yang sudah dibayar**, namun ternyata **dibatalkan oleh Admin** karena alasan tertentu.
- 2. Proses Refund yang terjadi di system Ayoostore ini, dicontohkan untuk Proses Preorder Produk Starlink. Yang mana untuk membeli produk ini, dari sisi Admin ada proses verifikasi Kartu Identitas Customer (KTP / NPWP / Passport / SIM / kartu identitas lainnya).
- 3. Customer bisa **mulai memonitor Informasi Nomor Preorder tertentu** dalam aplikasinya. Karena di transaksi Preorder ini, Customer **sudah melakukan pembayaran barang secara lunas**.

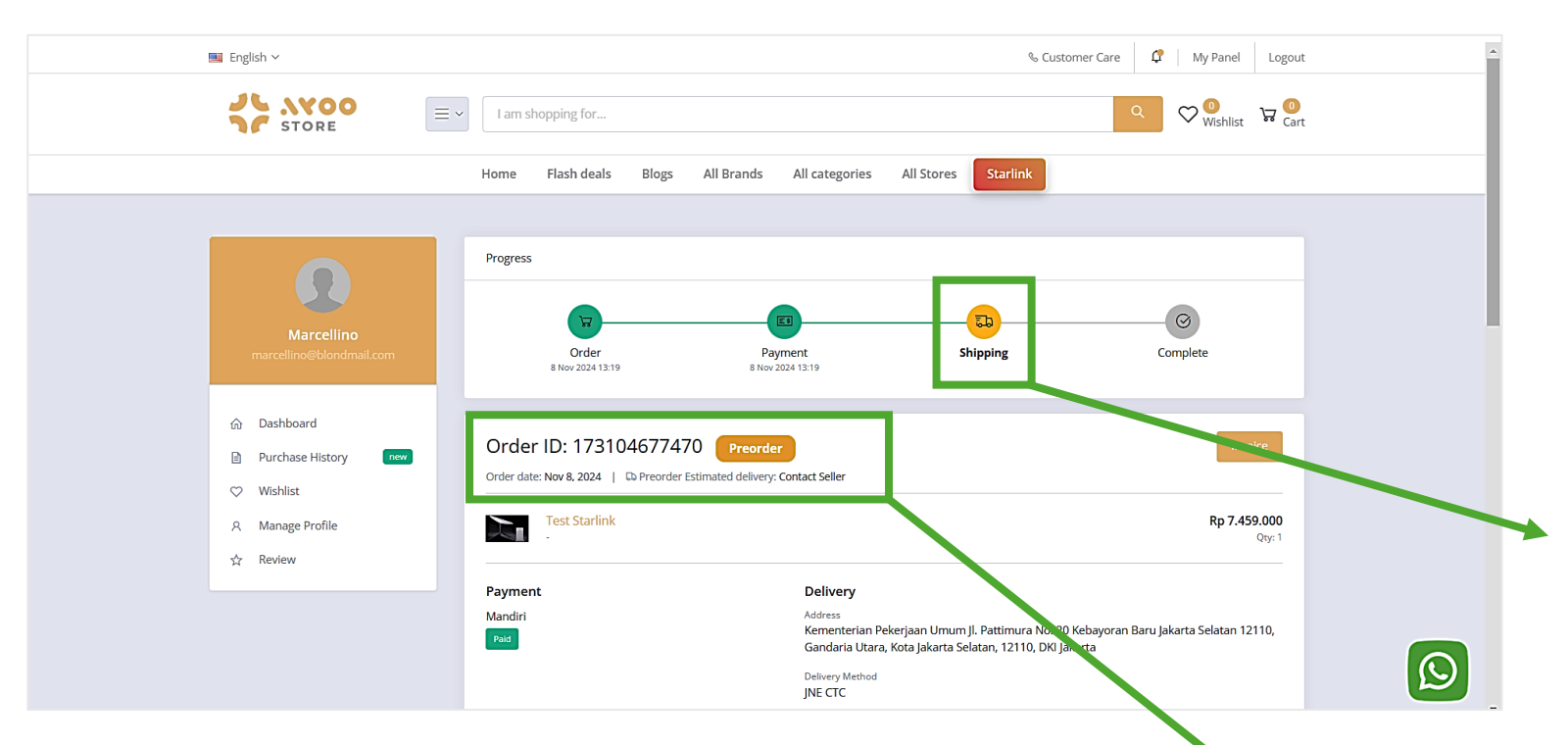

- 6. Customer diarahkan masuk ke **Halaman Detail Transaksi**.
- 7. Di halaman ini, Customer bisa melihat secara **detail transaksi** yang sudah dilakukan dengan nilai pembayaran yang sudah sesuai.
- Status transaksi saat ini dalam proses
   Shipping oleh tim Operasional Ayoostore.

Gambar 2: Halaman Detail Transaksi, status menunjukkan proses Shipping (dalam proses pengiriman)

- 9. Sampai di sesi ini, **Customer hanya memonitor saja transaksinya**, hingga dalam waktu tertentu Customer **mendapatkan respond dari Admin** melalui system ini.
- 10. Perlu kami ingatkan kembali, di contoh ini Transaksi Customer adalah jenis transaksi Preorder Produk Starlink. Ada proses verifikasi ID di dalamnya, bisa memungkinkan bisa diterima atau ditolak oleh Admin, meskipun transaksi sudah dibayar lunas.

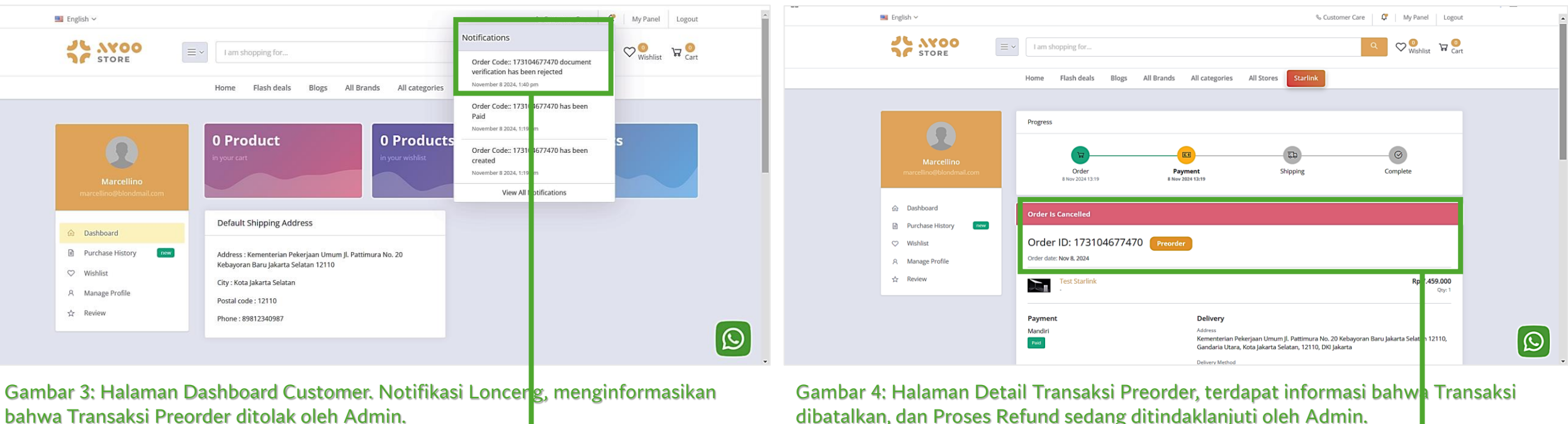

bahwa Transaksi Preorder ditolak oleh Admin.

- 11. Customer **menerima Notifikasi Lonceng**, yang memberitahukan bahwa "Verifikasi ID Customer telah ditolak oleh Admin".
- 12. Customer klik Notifikasi Lonceng ini, untuk mengetahui informasi selengkapnya terkait penolakan transaksi ini.

- 13. Customer masuk ke Halaman Detail Transaksi.
- 14. Di halaman ini diinformasikan bahwa **Transaksi telah** dibatalkan, karena verifikasi ID ditolak oleh Admin. Alasan penolakan bisa jadi **tidak ada kesesuaian** antara nomor ID dengan image ID yang dimasukkan ke dalam system, atau alasan krusial lainnya.

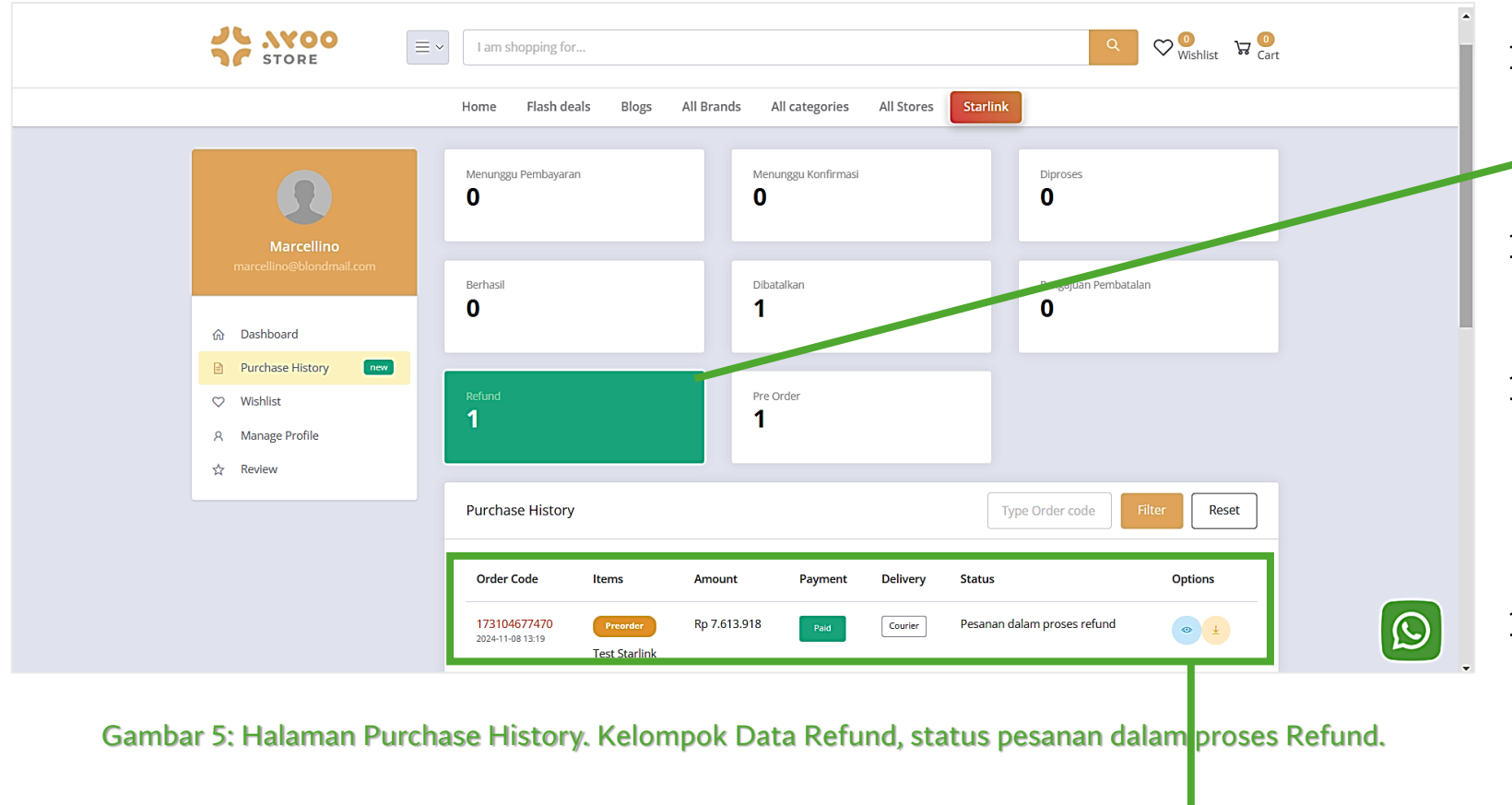

- 15. Data Transaksi yang statusnya ditolak tadi, masuk di dalam kelompok Data
  Refund.
- 16. Ini artinya, proses Refund sedang ditangani oleh tim Admin Ayoostore.
- 17. Proses **pentransferan uang** dari Seller/Penjual kepada Pembeli/Customer **dilakukan di luar system.**
- 18. Nantinya Admin yang akan melakukan perubahan Status di systemnya, untuk penyelesaian proses Refund ini.
- 19. Pada Data Tabel gambar di atas, terlihat bahwa **Status Transaksi** adalah **"Pesanan dalam proses Refund"**.
- 20. Data transaksi tersebut juga masuk ke dalam Data Transaksi yang Dibatalkan.

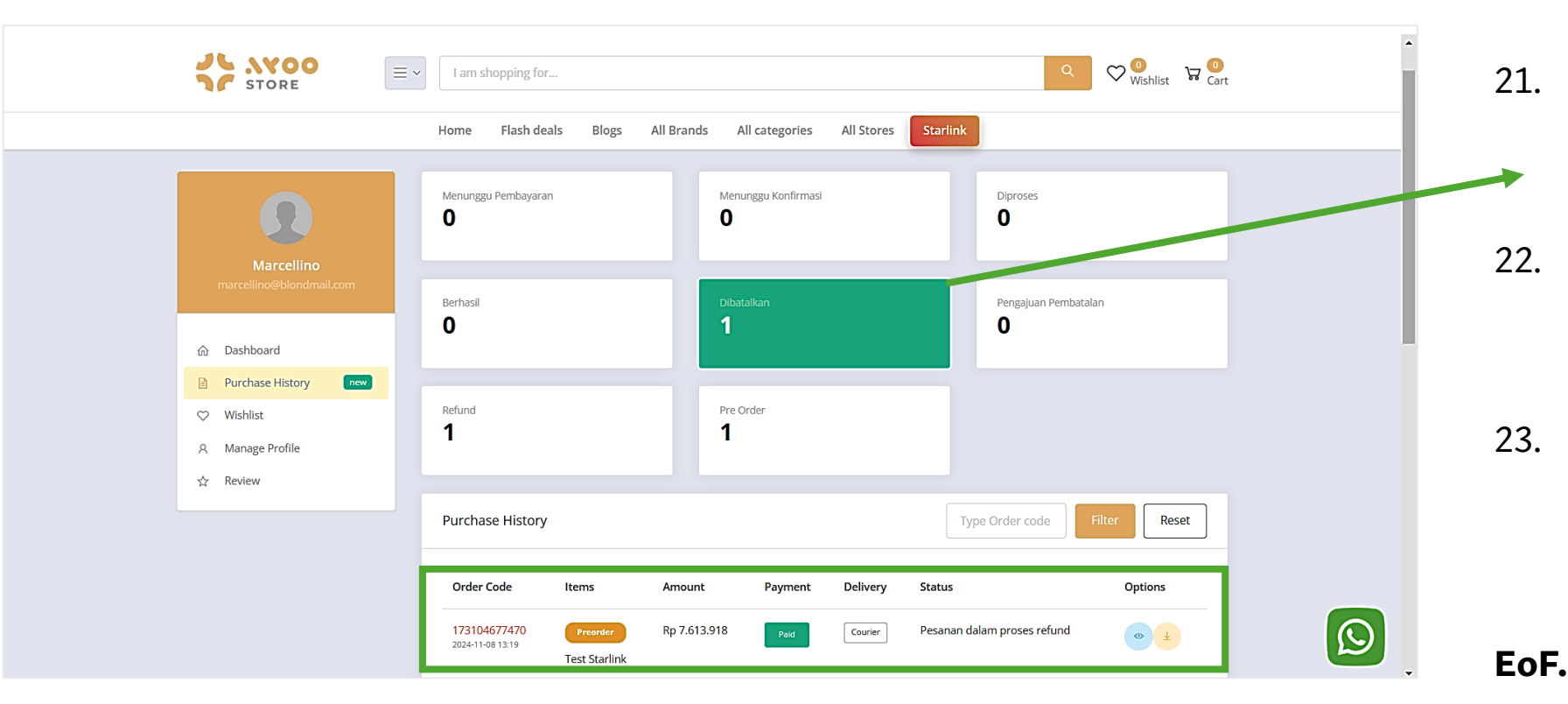

Gambar 6: Halaman Purchase History. Kelompok Data Dibatalkan, status pesanan dalam proses Refund.

21. Data Pesanan tersebut juga sudah masuk ke dalam kelompok Data
 Transaksi Dibatalkan.

- 22. Informasinya **sama dengan Data Transaksi Refund** yang sudah kita ulas bersama di slide sebelumnya.
- 23. Demikian ulasan mengenai "Proses Refund Transaksi via Website App Ayoostore".